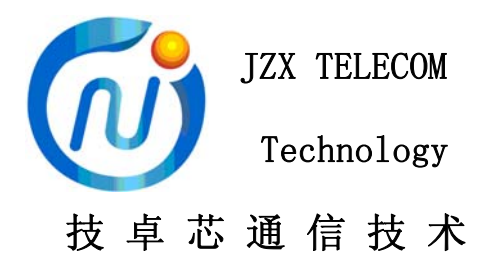

# JZX915 4G DTU 使用说明

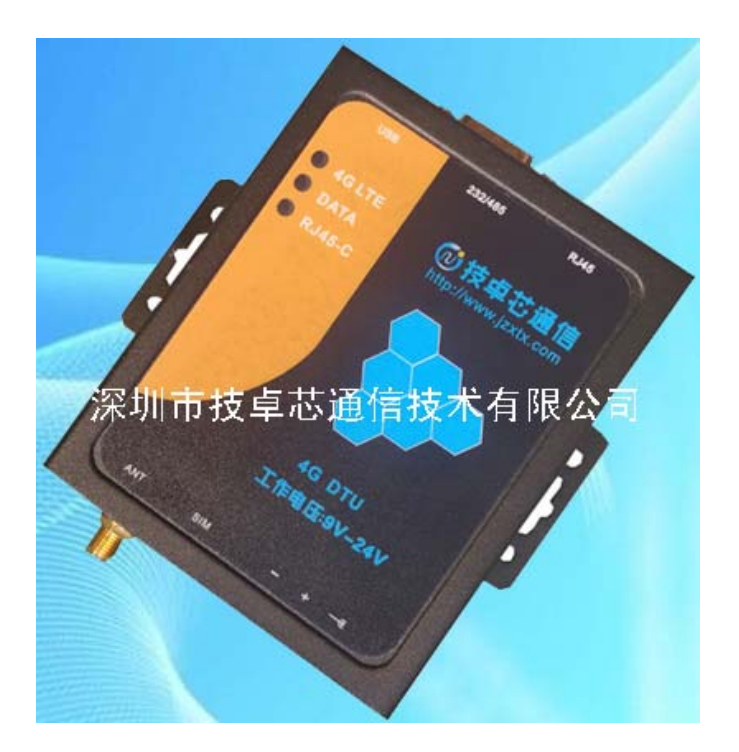

# VER 1.2

# 深圳市技卓芯通信技术有限公司

SHENZHEN JZX TELECOM TECHNOLOGY CO., LTD

电话: 0755-86714296 86038781 86541600 传真: (0755) 22676585 地址: 深圳市南山区西丽桃源街道平山一路世外桃源创意园 B 栋 3 楼 邮政编码: 518055 网址: http://www.jzxtx.com EMAIL: Sale@jzxtx.com

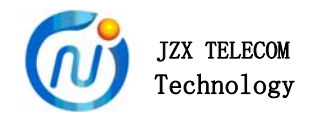

#### 1、产品概述

JZX915 是技卓芯团队开发的一款 4G 全网通、高性能 4G DTU 产品。 本产品依托移动、联通、电信等网络平台实现数据无线通信,克服了传 统无线通讯距离短的问题。JZX915 以高速率、低延迟,为用户提供高速、 透明数据传输的虚拟专用数据通信网络。广泛用于无线数传、电力行业、 工业控制、农业灌溉、交通管理、环境监测、集抄系统和智能家居等行 业领域。利用 4G DTU 和技卓芯其它无线模块组网透传,可快速解决多 种应用场景,在组网形式上具有很大的灵活性。

### 2、产品特点

- ▶ 自主研发,采用嵌入式 32 位 ARM 单片机做主控。
- ▶ 支持移动 4G/2G, 联通 4G/2G, 电信 4G。
- ▶ 内嵌 TCP,UDP 协议栈、多种工作模式可供选择。
- ▶ 支持域名和 IP 地址访问。
- ▶ 数据透明传输,实现超远距离传送,打破距离限制。
- ▶ 内嵌看门狗,支持掉线自动监测,支持重连、重启,确保稳定可靠。
- ▶ 支持注册包、心跳包自定义功能。
- ▶ 数据打包传输,最长包 1450 个字节(UDP 模式包括注册码在内)。
- ▶ 与服务器断开后,串口端最大缓存 1450 个字节。
- ▶ 标准工业 TTL、RS232、RS485、RJ45 接口(同一场景只可选择一种)
- ▶ 具有设备运行指示、网络连接指示灯,网络在线掉线输出接口。
- ▶ 提供用户设置软件。
- ▶ 多种输入波特率可设置。
- ▶ 带数据定时采集功能,支持3条不同的协议,TCP、UDP都支持。
- ▶ 电压范围: DC+9V~+24V。。

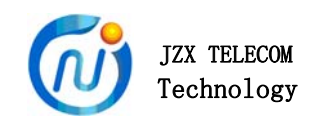

# 3、应用接口和尺寸

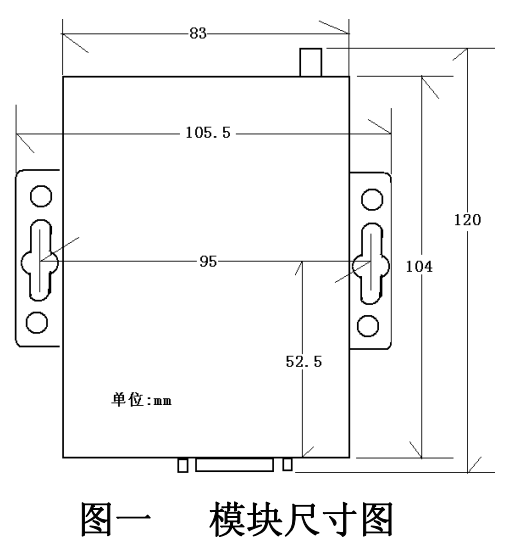

## 3.1、接口定义

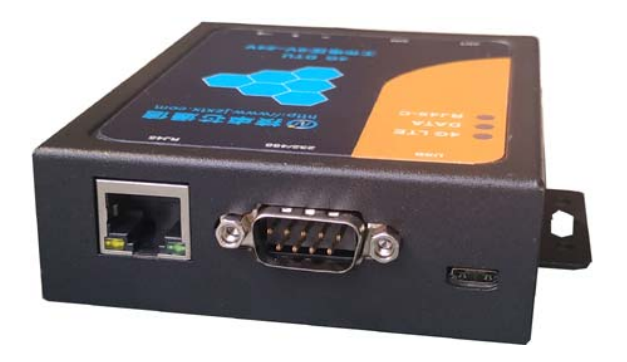

图二 模块接口示意图

| 表一 | 外部接口定义 |
|----|--------|
|    |        |

| 接口       | 管脚 | 管脚定义                                                                        | 说明        | 用户终端                                            | 备注                   |
|----------|----|-----------------------------------------------------------------------------|-----------|-------------------------------------------------|----------------------|
| RJ45     |    |                                                                             | 标准网络接口    |                                                 | 标准网络接口               |
|          | 2  | $\frac{\text{TXD}}{\text{RS}-485} \left( \frac{\text{A}}{\text{A}} \right)$ | 串行数据发送端   | $\frac{\text{RXD}}{\text{RS}-485} (\textbf{A})$ | 注意 485 接口定义          |
|          | 3  | <b>RXD</b> /RS-485 ( <b>B</b> )                                             | 串行数据接收端   | <b>TXD</b> /RS-485 ( <b>B</b> )                 | 注意 485 接口定义          |
| DB9<br>成 | 5  | GND                                                                         | 电源地\终端地   | DGND/AGND                                       | 电源输入地/信号地            |
| 1        | 9  | NET_STA_OUT                                                                 | 联网状态提示输出脚 | 用户开关状态的输入                                       | 高:网络在线,低:网络掉线        |
|          | 5  | VCC_IN                                                                      | 电源        |                                                 | DC9 <sup>~</sup> 24V |

备注:

NET\_STA\_OUT 用来显示与服务器连接状态。若连接上了服务器则输出高电平,若与服务器断开则输出低电平。客户可根据 IO 状态来获取模块当前与服务器的连接状态,进而选择数据发送时间。

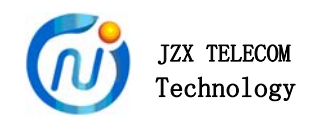

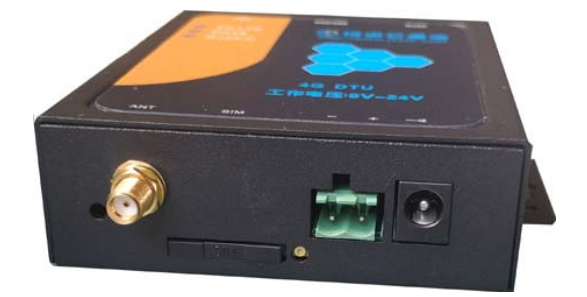

## 图三 模块接口示意图

### 表二 外部接口定义

| 接口      | 管脚   | 管脚定义   | 说明      | 备注                   |
|---------|------|--------|---------|----------------------|
| ANT     |      |        | 天线接口    | 天线接口                 |
| on 得应   | 1(-) | GND    | 电源地\终端地 | 电源输入地/信号地            |
| 2P 郊座   | 2(+) | VCC_IN | 电源      | DC9 <sup>~</sup> 24V |
| 0 0 中海座 | 中间   | VCC_IN | 电源      | DC9 <sup>~</sup> 24V |
| 2.0 电源座 | 外片   | GND    | 电源地\终端地 | 电源输入地/信号地            |
| SIM 座   | 5    |        | 物联网卡    |                      |

3.2、状态灯说明

模块具有2个指示灯,共有6中状态

▶ 状态1:

上电状态: 红灯慢闪烁, 绿灯熄灭。

▶ 状态2:

联网成功: 红灯熄灭, 绿灯慢闪烁。

▶ 状态3:

数据发送中:红灯常亮,<mark>绿灯慢闪烁</mark>。

▶ 状态 4:

数据发送完毕: 红灯熄灭, <mark>绿灯慢闪烁</mark>。

▶ 状态 5:

网络掉线: 红灯快闪烁, 绿灯常亮。

▶ 状态 6:

模块重启中: 红灯快闪烁, 绿灯快闪烁。

状态 7:
 有线网络客户端:绿灯常亮。

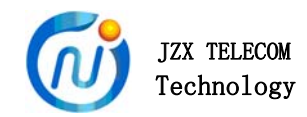

#### 备注:

绿灯慢闪烁(亮600MS, 灭600MS), 表示连接服务器成功。 红灯闪烁, 表示连接网络或者网络异常。 红/绿灯快闪烁(亮灭各300MS), 模块重启中。

- 3.3、电气参数
  - ▶ 工作电压: DC+9V /3A ~ +24V/2A。。
  - ▶ 工作温度: -20℃ 85℃
  - ▶ 存储温度: -40℃ 90℃
  - ▶ 待机功耗: < 100mA/12V

#### 4、注意事项

#### 使用前注意事项必看!!!

- DTU 为全网通产品,支持移动 4G/2G、联通 4G/2G 和电信 4G 手机卡或 NB 卡。
- ▶ 在 DTU 上电情况下,请不要随意插拔 SIM 卡!!! 否则,可能损坏 SIM 卡。
- ➤ 在使用 DTU 产品前,请核实 STM 卡话费充足,开通流量功能,并且 SIM 卡没有锁定。SIM 卡没有损坏。
- ▶ 在使用 DTU 时,手机卡的通话功能会被禁用。
- ▶ 出厂参数为:

波特率: 115200, 停止位: 1位, 数据位: 8位, 奇偶校验位: NONE。

- ▶ 通信接口为 RS232、RS485、TTL 中的一种,请确认需要连接的设备接口。
- ▶ 使用 DTU 时(包括测试),确保连接上了天线,信号不好,影响通信。
- ▶ 使用 DTU 前,请确保电源正负极没有接反,数据信号线连接正确。
- ▶ JZX915 有多种天线接头规格可供客户选择,具体可咨询销售员。

- 4-

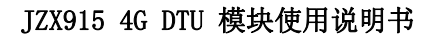

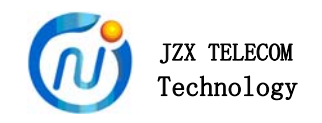

### 5、模块使用事项

- 5.1 透传模块参数设置
- ▶ 技卓芯提供的模块的专用配置软件 "JZX-910 GPRS 模块设置"软件。
- ▶ 设置界面说明如下:

| 🔀 JZX-910 GPRS 模块设置 V.                   | 2.0                                                  |                                                                                                    |
|------------------------------------------|------------------------------------------------------|----------------------------------------------------------------------------------------------------|
| 选项 查看 帮助 退出                              |                                                      |                                                                                                    |
| 串口操作<br>串口号: COM4 ▼                      | TV <sup>参</sup> 教设置<br>DTU的地址ID号<br>词试模式开关           | 操作显示<br>\$.308.115200.NONE.1.8.0.0.0.0.0.0.0TCP                                                                                                 |
| 波特率: 115200 ↓<br>数据位: 8 ↓                | <sub>设备号</sub> : 308<br><sub>濃洪模式</sub> : Close →    | , 113, 110, 228, 115, 60153, TCP, 113, 110, 228, 115,<br>80154,<br>\$9##, *^後, 308310, 180, 12, 11, 17, 100, 10, 0, 10, ,,,<br>30, 1, 0, ,,,, # |
| 停止位: 1 ▼<br>校验位: NONE ▼                  | 波特率:115200 ▼ 停止位:1 ▼ 数据位:8 ▼ 校验位:NONE ▼              | J I                                                                                                    |
| 状态 🔳 打开串口                                | TCP/UDP: TCP ▼ 主服务器地址: 113.110.228.115 ▼ 端口: 60153 ▼ | 模块主服务器参数: 必须设置                                                                                                    |
|                                          | TCP/VDP: TCP ▼ 副服务器地址: 113.110.228.115 ▼ 端口: 60154 ▼ | 模块副服务器参数: 可选设置                                                                                                    |
| →送 ■ 接收 ■                                | <sup>Ⅲ9番941</sup><br>注册码: 308310 模块给服                | 务器的注册码                                                                                                    |
| 进 <b>去占</b> 击下方的两罟块                      | 模块心跳发送数据: \$0# 服务器心跳返回数据: * &                        | 模块上行给服务器的心跳包<br>服务器下行给模块的心跳包                                                                                                    |
| 臣。"然启甫了电""艹♀↓<br>准备上电                    | 模块发送心跳周期: <sup>180</sup>                             | 北包周期                                                                                                    |
|                                          | 服务器重连次数: 17 😓 模块重启间隔时间 (s): 11 🔄 连接                  | 异常时,模块重启机制                                                                                                    |
| 上电默认配置波<br>特率等信息,不<br>可更改。串口号<br>查看自己的电脑 |                                                      | 模块工作模式                                                                                                    |
|                                          | GPS查询问需时间(s): 30 🚖 GPS 开 (关): 0pen 	 輸出方式: COM ▼     | RX: 148         TX: 10         清空           GPS配置模式                                                                                             |
|                                          | APN: 用户名: 密码:                                        | 网络注册信息                                                                                                    |
|                                          | 读取配置 写入配置 重启设备 默认参数                                  |                                                                                                    |
| 深圳市技卓芯通信技术有限公司                           | 串口:已关闭                                               | 操作成功                                                                                                    |

图三 上位机设置界面说明

备注说明:

先点击"<mark>准备上电</mark>"按钮,再给模块上电,这样可进入模块配置模式。

▶ 设置参数说明如下:

【设备号】: 区别使用中的模块的地址 ID 号,长度不大于 5 字节的字符串。

【调试模式】: 默认关闭, 打开可查看模块连接信息。

【模块接口参数】: 用户设备当前的串口参数信息, 使用中必须与用户的设备串口参数一致。

【TCP/UDP等】:用于配置与模块所要通信的对象的地址IP/域名和端口号。

电话: 0755-86541600 86714296 86038781

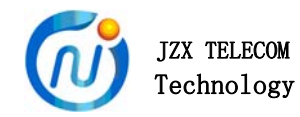

主/副服务器参数可配置成一致,也可分别配置。

【注册码】: 注册服务器用。可自定义,长度支持16字节的字符串。

【模块心跳发送数据】: 心跳包,模块发送给服务器。字符串格式。

【模块发送心跳周期】: 即心跳包发送的周期。不可设为0。

【服务器心跳返回数据】: 心跳返回包。服务器收到心跳包后, 服务器发送 给模块。字符串格式。

【模块检测心跳时间】:模块发送心跳包后,等待服务器发送心跳返回包时间。不可设为0。

【服务器重连次数】:模块掉线后,与服务器重连次数。

【模块重启间隔时间】: 模块重连服务器失败后,进入重启等待时间。

【DTU 模式】:模块的工作模式。

【短信接收码1】: 暂无用。

【短信接收码 2】: 暂无用。

【GPS 查询间隔时间】: GPS 查询等待时间。(此功能依模块型号而定)

【GPS 开(关)】: GPS 开关选择。(此功能依模块型号而定)

【输出方式】: GPS 输出方式。(此功能依模块型号而定)

【APN】:运营商参数,不需理会。

【用户名】: 运营商参数,不需理会。

【密码】:运营商参数,不需理会。

备注说明:

GPS 输出功能依据模块型号而定, JZX915 无此功能。具体可咨询客服。

APN,用户名,密码等,国内用户无需理会。

▶ 心跳包、心跳返回包、注册码的主要功能说明

心跳包: DTU 提供的心跳包机制以便在网络透传模式下,心跳包可以有效的保持网络的长连接。不至于长时间无数据传输情况下,被运营商后台断开网络连接(这种情况,无心跳包功能很难察觉)。

心跳包特点:支持 TCP 长连接、定时时间可设置、字符串格式。

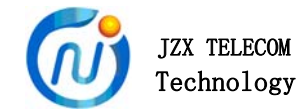

PS: 服务器没有心跳包机制时,可用定时(<=10分钟)发送一帧数据来 保持 TCP 的长连接。JZX915集成了定时重连功能,无心跳包时也能保持 连接。客户服务端若无此要求,可以不设留白。

心跳返回包:

DTU 提供的心跳包返回包机制以便在网络透传模式下,确保心跳包发送成功。更好的确认当前网络处于场连接状态。如不设置,则 DTU 会按时发送心跳包,不会检测心跳包是否发送成功。

模块检测心跳时间:尽量设置大一点,以应付网络延时。

注册码:

**DTU** 的注册码可以使服务器端快速的识别设备信息,以解决接入的设备是否是"黑户"的问题。

每次连接服务器,TCP模式会首先发送注册码,再发送设备号。

**UDP 模式,将注册码和客户数据组合为一帧发送,注册码位于帧头。** 注册码可以是模块的 IMEI 号,也可以自定义。

注意事项:

注册码自由配置时,数据是以字符串的格式存储。数据个数不大于16 个字节。若超过太多,可能会出现错误。

客户服务端若无此要求,可以不设留白。

心跳包、心跳返回包、注册码如果客户的服务器端没有此项要求,可以不 设留白,一旦设置任何数据,都会使该功能生效。维持 TCP 长连接的的方 法可以用定时(<=10 分钟)发送一帧数据来保持 TCP 的长连接。

▶ 模块重连、重启机制说明

自动重连、重启机制就是当 DTU 检测到与服务器断开后,会主动尝试 连接服务器,以维持与服务器的连接,直到连接上服务器为止,以保证连 接的稳定与可靠性。

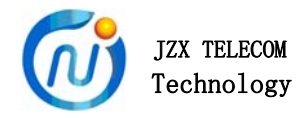

DTU 的重连次数、重启时间可分别设置。当检测到与服务器断开后, 先进入重连模式,模块以一定的周期去尝试连接服务器。当重连次数用完, DTU 仍旧没有连接上服务器,DTU 则进入重启连接模式。按照设置的时间,重启模块连接服务器。

5.2 模块透传测试

透传指 DTU 工作在数据透明传输状态下,在此状态下,DTU 把串口的 数据与服务器的数据进行交换,DTU 不会改变用户的任何数据,用户也无 需关心数据的传输过程。例如用户从串口发送十六进制的数据: "0x080x1A0x1b0xfe",同样在服务器端也会收到十六进制数据: "0x080x1A0x1b0xfe"。例如客户从串口发送 ASCII(字符串)格式数据 "1234567890",同样在服务器端也会收到 ASCII(字符串)格式数据 "1234567890"。

▶ 设置虚拟服务器测试

在没有服务器前,常用虚拟服务器来模拟服务器进行测试。以 TPLINK 路由器为例,设置一个虚拟服务器。

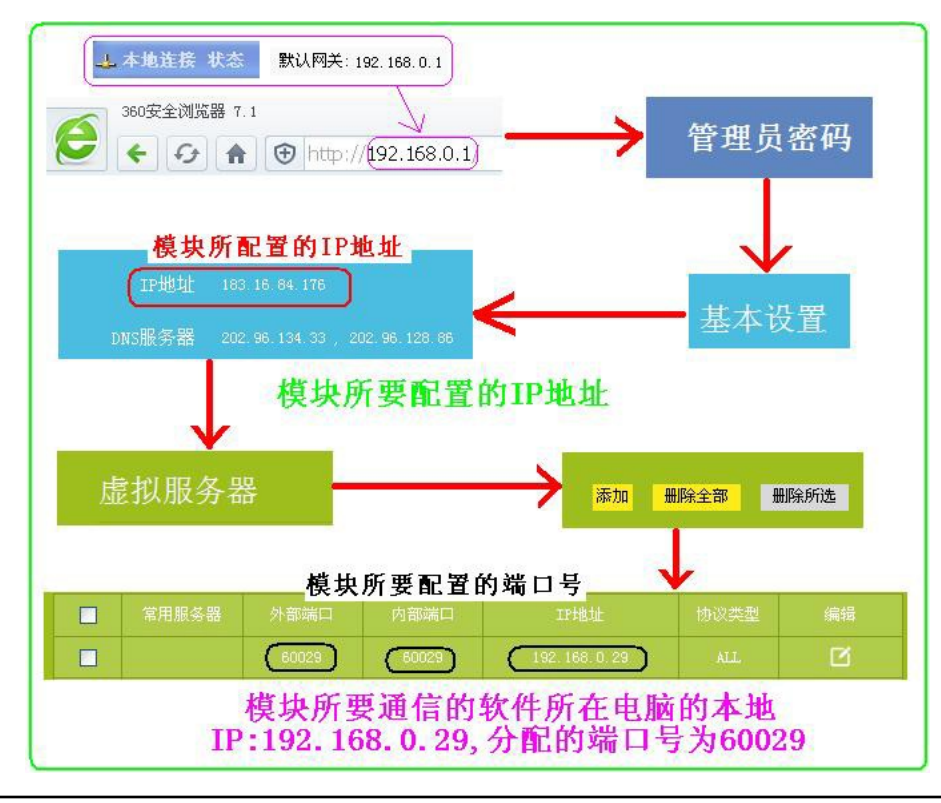

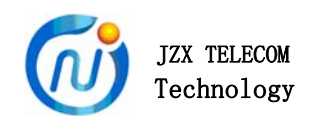

#### 图四 设置虚拟服务器

此设置需要一些网络知识。而且,不同的路由器设置界面可能有些不同。 在此,只以 TPLINK 路由器为例。其中外部端口、内部端口要一致。IP 地 址为路由器给电脑分配的内网地址。

设置完虚拟服务器后,可以在电脑上面通过网络调试助手来进行测试。如 下所示。

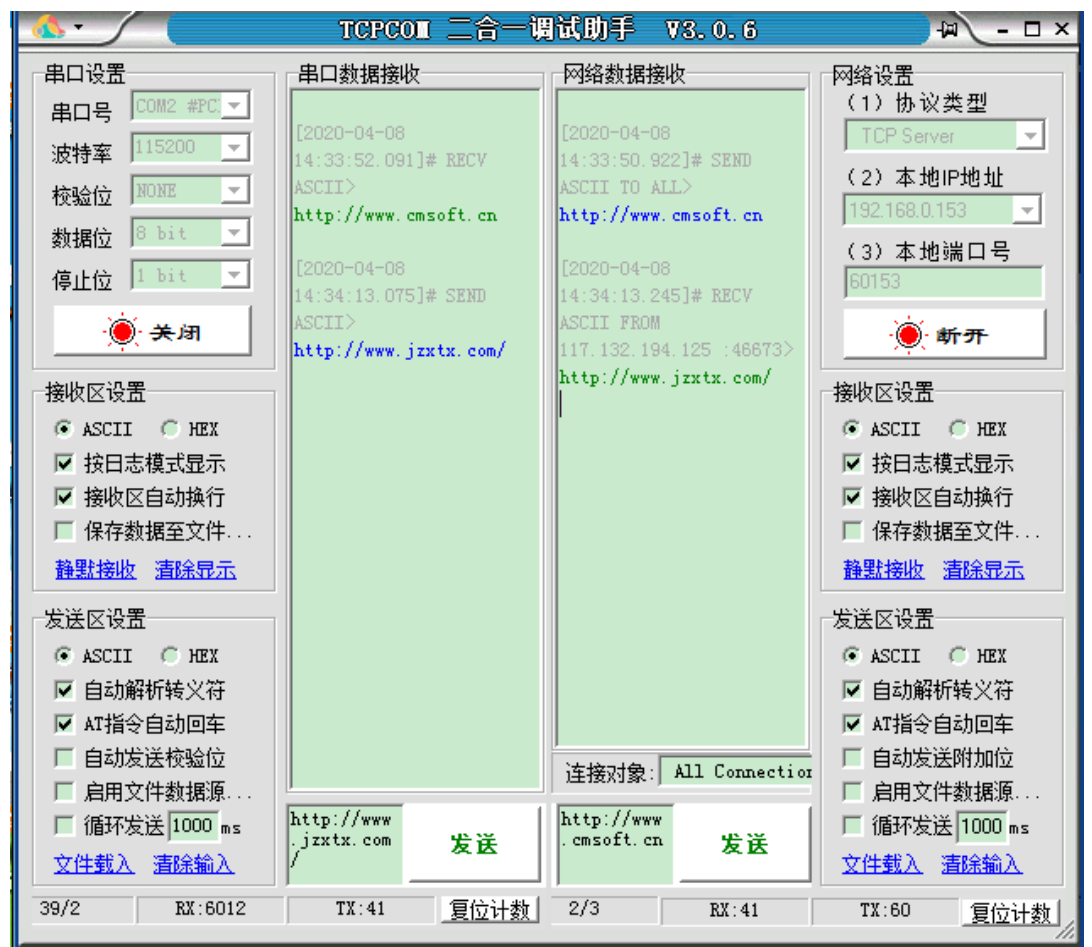

#### 图五 DTU 与虚拟服务器透传测试

▶ 借助网络免费平台测试

虚拟服务器难设置或设置不成功时,也可以借助网络免费平台来测试。在 此推荐一个免费 TCP 测试平台: tcplab.openluat.com

此平台只支持 ASCII 字符串发送,数据格式不对,会断开连接。空闲超过 3 分钟没有客户端接入则会关闭服务器。

接入平台前,先进行 DTU 参数设置。设置如下所示:

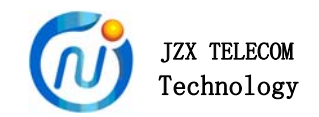

当设置完参数后,关电,重启模块,等待接入服务器。连接服务器后,就可以 进行透传测试了。

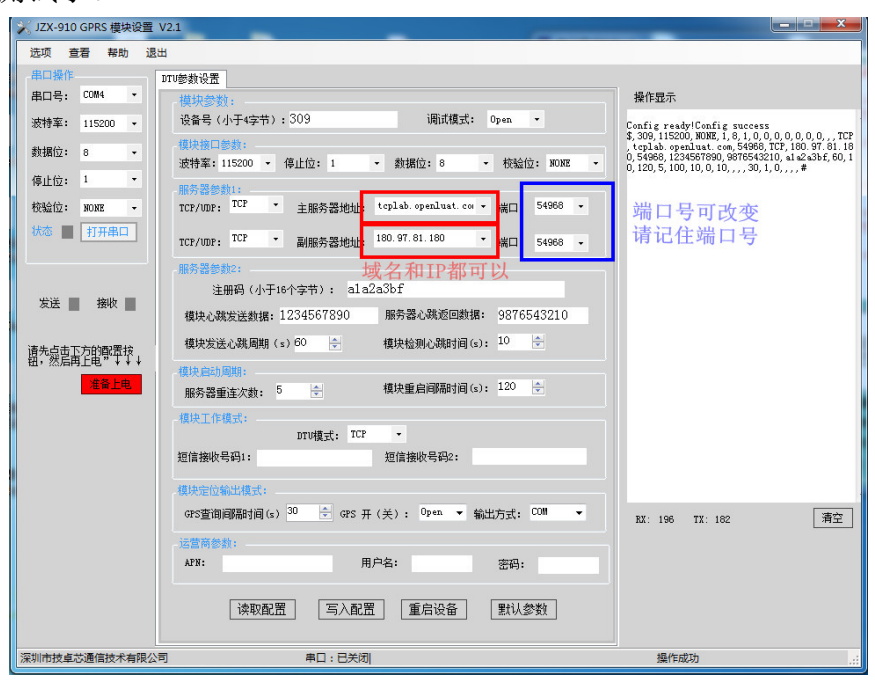

## 图六 网络平台参数设置

| Deputuet TCD Lob                                                                               |                                                                                                    |  |  |  |  |
|------------------------------------------------------------------------------------------------|----------------------------------------------------------------------------------------------------|--|--|--|--|
| 来自 39.144.5.99:57556 2020-4-30 15:13:17<br>123456789<br>来自本页面 2020-4-30 15:13:21<br>9876543210 | <ul> <li>※ □: C004 _ Kong</li> <li>※執款 1<br/>次持案: 11520 _ Kong</li> <li>※執款 1<br/>次字节款 9<br/>秋据位: 元 -<br/>保止位: 1 _<br/>状态 ● 美闭串□</li> <li>※利用□</li> </ul>                                                                                                    |  |  |  |  |
| 数据透传测试                                                                                         | 次送 ● 撩收     当前发送行       新空級吹区     16进制       停止显示     自动青       「保存数据     更次文件       「Atta tat                                                                                                    |  |  |  |  |
| 清空                                                                                             | 发送区1         第空         ジングログロ         COT現然           发送区2         第空         手幼发送         1122334455667786990011211122331122331455667786990014556877869900145568778699001425384556677869900112233445566778699001122334455667786900112233445566778690011223344556677869001122334455667786900112233445566778690011223344556677869001122334455677869001122344556677869001122334455667786900112233445566778690011223344556677869001122334455667786900112233445566778690011223344556677869001122334455667786900112233445566778690011223344556677869001122334455667786900112233445567786900112233445567786900112233445566778690011223344556677869001122334656677869001122334656677869001122334656677869001122334656677869001120348566778900112010000000000000000000000000000000 |  |  |  |  |
| 如3分钟内没有客户端接入则会自动关闭。<br>每个服务器最大客户端连接个数为12。<br>只能处理ascili字符串。                                    | 发送区及发送文件和发展性         发送区及发送文件和发展性         发送区3属性         发送区3属性         发送区3属性         发送区3属性         发送区3属性         方法区3属性         方法区3属性         5         5         6         7         16进制         校验         16进制         校验         16进制         1000         1000         1000         1000         1000         1000         1000         1000         1000         1000         1000         1000         1000         1000         1000         1000         1000         1000         1000         1000         1000         1000         10000         10000         10000         10000         10000         10000         10000         10000         10000         <                                                                                                    |  |  |  |  |
| TCP服务器IP及端口: 180.97.81.180:5                                                                   | <b>4968</b> 服务器的IP和端口号                                                                                                    |  |  |  |  |
| 客户端IP与端口<br>39.144.5.99:57556                                                                  | ШТЭТ                                                                                                    |  |  |  |  |

# 图七 DTU 与网络平台透传测试

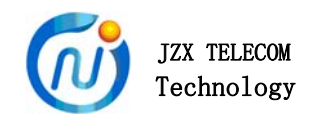

- 5.3 有线网口的配置参数(本功能需定制)
  - 1、有线网(DTU)为客户端模式:

| 网络配置工具                                     |                             |
|--------------------------------------------|-----------------------------|
| 适配器: 1.Intel(R) Dual Band Wireless-,→ 刷新网卡 |                             |
| 设备列表(双击设备列表中的模块,可以获取对应设备的配置)               | - 端口1                       |
| 设备名 设备IP 设备MAC 版本                          | 客户端模式                       |
| JZX330 192.168.0.212 84:C2:E4:31:69:ED 37  | 网络模式: TCP CLIENT ▼ (?)      |
| 双击 3                                       | 本地端口: □随机 2000 DTU有线端口号     |
|                                            | 目的IP/域名: IP                 |
|                                            | 目的IP: 47.106.248.61 (?)     |
| 4 k                                        | 目的端口号: 60132 有线连接的对象 IP\端口号 |
|                                            | 串口波特率: 115200 ▼ (?)         |
| 搜索设备 0                                     | 串口数据位: 8 ▼ (2)              |
|                                            | 」                           |
| 恢复出厂设置 加载配置文件 保存配置文件                       | 串□校验位: 无校验 _ (?)            |
| 基础设置DTII右线IP\ 乞称                           | 网线断开: 🔽 关闭网络连接 (?)          |
| 设备名: JZX330 (?)                            | RX打包包长度: 1024 (<=1024) (?)  |
| DHCP: □开启 (?)                              | RX打包超时: 5 (10ms) (?)        |
| 设备IP: 192 . 168 . 0 . 212 (?)              | 网络连接时: 🔽 清空串口数据 (?)         |
| 子网摘码: 255 . 255 . 255 . 0 (?)              |                             |
| 网关: 192.168.0.1 (?)                        |                             |
| <b>串口协商配置:□开启</b> 与电脑\路由器一致                | 配置设备参数 4                    |
| 操作状态<br>截图(Alt + A)                        |                             |

2、有线网(DTU)为服务器模式

| 12 面 21 表 132 面 12 面 12 面 12 面 12 面 12 面 12 面 12 | wxy应该审的能置)<br>MAC 版本 |          | 服务器模           | 式      |     |
|--------------------------------------------------|----------------------|----------|----------------|--------|-----|
| JZX330 192.168.0.212 84:C2:E4                    | :31:69:ED 37         | 网络模式:    | TCP SERVER -   | (?)    |     |
|                                                  | 权击                   | 本地端口:    | □随机 2000       | DTU端   | 口号  |
|                                                  |                      | 目的IP/域名: | IP 👻           | (?)    |     |
|                                                  |                      | 目的IP:    | 47 .106 .248 . | 61 (?) |     |
|                                                  |                      | 目的端口号:   | 60132          | (?)    |     |
| · [ · · · ·                                      | - 2                  | 串口波特率:   | 115200 💌       | (?)    |     |
| 搜索设备                                             | 4                    | 串口数据位:   | 8 🗸            | (?)    |     |
|                                                  |                      | 串口停止位:   | 1 💌            | (?)    |     |
| 恢复出厂设置加载配置文件                                     | 保存配置文件               | 串口校验位:   | 无校验 💽          | (?)    |     |
| 基础设置 DTU:IP\名                                    | 称                    | 网线断开:    | ☑ DTU的232/     | 485串口  | 参数- |
| 殳备名: JZX330                                      | (?)                  | RX打包包长度: | 1024 (<=1024   | 4) (?) |     |
| DHCP: □开启                                        | (?)                  | RX打包超时:  | 5 (10m:        | s) (?) |     |
| 设备IP: 192 .168 . 0 .2                            | 12 (?)               | 网络连接时:   | ☑ 清空串口数据       | (?)    |     |
| 子网掩码: 255 . 255 . 255 . 1                        | ) (?)                |          |                | _      |     |
| 网关: 192 . 168 . 0 .                              | L (?)                |          |                |        |     |
|                                                  | 由竖一致                 |          | 配罟设备参数         | 4      |     |

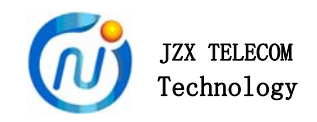

5.4 远程修改配置参数

```
JZX915 支持远程修改参数功能。发送技卓芯自定义 AT 指令,可修改主要功能参数。具体如下所示。
```

此模式只在 TCP 模式下生效。

▶ 修改主服务器配置参数

服务器端发送: AT+IP,1,注册码,主服务器参数,心跳包,心跳返回包,结束符 JZX915 返回: AT+IP,1,注册码,主服务器参数,心跳包,心跳返回包,结束符 示例:

发送: AT+IP,1,1234567890abcdef,TCP,192.168.31.3,3600,&,\$,#

返回: AT+IP,1,1234567890abcdef,TCP,192.168.31.3,3600,&,\$,#

说明:

| AT+IP            | // 帧头      |
|------------------|------------|
| 1                | // 命令字     |
| 1234567890abcdef | // 注册码     |
| ТСР              | // 主服务器模式  |
| 192.168.31.3     | // 主 IP 地址 |
| 3600             | // 主 IP 端口 |
| &                | // 心跳包     |
| \$               | // 心跳返回包   |
| #                | // 结束符     |

其中","为分隔符。以下雷同。

▶ 修改副服务器配置参数

```
服务器端发送: AT+IP,2,注册码,主服务器参数,心跳包,心跳返回包,结束符
JZX915 返回: AT+IP,2,注册码,主服务器参数,心跳包,心跳返回包,结束符
示例:
发送: AT+IP,2,1234567890abcdef,TCP,192.168.31.3,6600,&,$,#
返回: AT+IP,2,1234567890abcdef,TCP,192.168.31.3,6600,&,$,#
说明:
AT+IP // 帧头
2 // 命令字
1234567890abcdef // 注册码
```

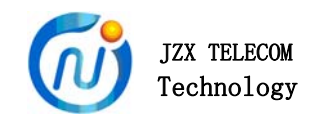

| TCP          | // 副服务器模式  |
|--------------|------------|
| 192.168.31.3 | // 副 IP 地址 |
| 6600         | // 副 IP 端口 |
| &            | // 心跳包     |
| \$           | // 心跳返回包   |
| #            | // 结束符     |

#### ▶ 读取服务器配置参数

服务器端发送: AT+IP,3,注册码,结束符

JZX915返回: AT+IP,3,注册码,主服务器,心跳包,心跳返回包,结束符

示例:

//发送:

AT+IP, 3, 1234567890abcdef,#

//返回:

AT+IP,3,1234567890abcdef,TCP,192.168.31.3,3600,TCP,192.168.31.3,3601,&,

**\$,**#

说明:

| AT+IP            | // 帧头      |
|------------------|------------|
| 3                | // 命令字     |
| 1234567890abcdef | // 注册码     |
| ТСР              | // 主服务器模式  |
| 192.168.31.3     | // 主 IP 地址 |
| 3600             | // 主 IP 端口 |
| TCP              | // 副服务器模式  |
| 192.168.31.3     | // 副 IP 地址 |
| 3601             | // 副 IP 端口 |
| &                | // 心跳包     |
| \$               | // 心跳返回包   |
| #                | // 结束符     |

▶ 重启 JZX915 模块

服务器端发送: AT+IP,4,注册码,结束符

JZX915 返回: AT+IP,4,注册码,结束符

示例:

//发送: AT+IP, 4, 1234567890abcdef,#

//返回: AT+IP, 4, 1234567890abcdef,#

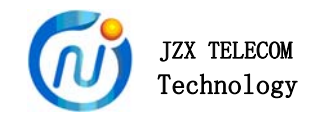

JZX915 模块收到重启指令,返回重启指令后,进入重启模式。重启成功后,按照新的参数开始工作。

注意:重启前请确认修改的参数是否正确,以免造成无法预计的损失。可 以先修改主服务器参数,重启看连接是否正常。正常后,再来修改副服务器参数。 如果修改有错误,还可以通过另一个服务器来挽救。

▶ 读取服务器时间和信号强度

服务器端发送: AT+IP,5,注册码,结束符

JZX915返回: AT+IP,5,注册码,时间,信号强度,结束符

示例:

//发送: AT+IP, 5, 1234567890abcdef,#

//返回:

AT+IP, 5, 1234567890abcdef,+CCLK:2020/10/19,17:35:19,+CSQ:31,#

说明:

| AT+IP            | // 帧头        |             |
|------------------|--------------|-------------|
| 5                | // 命令字       |             |
| 1234567890abcdef | // 注册码       |             |
| +CCLK:2020/10/19 | // 时间: 年/月/日 | 2019年10月19日 |
| 17:35:19         | // 时:分:秒     | 17点35分19秒   |
| +CSQ:31          | // 信号强度: 强度  | 信号强度 31。    |
| #                | // 结束符       |             |

5.4 本地读取服务器时间和信号强度

JZX915 可通过串口直接读取服务器时间和信号强度。

读取时间:

串口发送: AT+CCLK,# JZX915 返回: +CCLK:2020/10/19,17:35:19,# 说明: 2020 年 10 月 19 日, 17 点 35 分 19 秒

读取信号强度: 串口发送: AT+CSQ,#

> JZX915 返回: +CSQ:31,# 说明: 信号强度为 31。

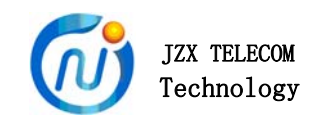

5.5 技卓芯云服务器转发功能介绍

客户没有服务器时,可利用技卓芯的服务器转发功能,使 DTU 之间相互通讯,类似多个无线模块之间相互通讯。可解决无线数据传输中超远距离互相通讯; 复杂信号干扰;一对多数据通讯等问题。

所有 **DTU** 的注册码必须在服务器上注册成功才可以连接到服务器。必须按 照下面的配置配好才可以实现转发功能。如连接失败,请查看配置参数是否正确。

▶ 云服务器转发功能 DTU 端配置:

步骤:

- 1、打开配置软件,填入和设备对应的波特率校验位参数。
- 2、填写服务器参数。

主机 DTU 配置:

模式: TCP; 服务器地址: 47.106.248.61; 端口: 9001。

注册码: 1234567890123456(此为示例,实际填入为模块的 15 位 IMEI 号,

最前面补0成16位)

| 模块接口参数:          |                              | 对应的设备波特          | 率                     |                 |
|------------------|------------------------------|------------------|-----------------------|-----------------|
| 波特率: 115200      | • 伊止症 1                      | → 数据位:           | 8 <b>•</b> ₹          | 变验位: NONE       |
| 服务器参数:           |                              |                  |                       |                 |
| TCP/VDP: TCP     | ▼ 主服务器地                      | 凼业: 47.106.248.€ | 31 - 端                | <b>D:</b> 9001  |
|                  | 设置中转                         | 专服务器IP和端         |                       |                 |
| TCP/VDP: TCP     | ▼ 副服务器#                      | 迿址: 47.106.248.6 | 51 👻 读                | <b>₩□:</b> 9001 |
| 服务哭参数:           | 注册码制                         | 需在服务器注册          | 过                     |                 |
| 10477 BB EX 8X * | 注册码 <mark>::</mark> 12345678 | 90123456         | 心跳包需                  | 壽要设置            |
| 模块心跳发送数          | 据: T                         | 服务器心跳            | 返回数据: R               |                 |
| 模块发送心跳周          | 期(S): <sup>60</sup> 🚖        | 模块检测心            | 跳时间(S): <sup>12</sup> | 0               |

## 图八 DTU 转发功能主机配置

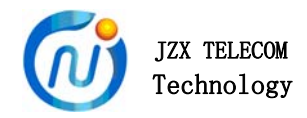

#### 从机 DTU 配置:

模式: TCP; 服务器地址: 47.106.248.61; 端口: 9003。

注册码:

| 1 号从机 | 01:1234567890123456         |
|-------|-----------------------------|
| 2 号从机 | 02:1234567890123456         |
| 3 号从机 | 03: <b>1234567890123456</b> |
| •     |                             |
| •     |                             |

•

255 号从机 255:**1234567890123456** 

| 模块接口                                           | 参数: -              |      |      | 和设备      | 对, | 应的波制        | 寺率   |       |    |             | ×      |
|------------------------------------------------|--------------------|------|------|----------|----|-------------|------|-------|----|-------------|--------|
| 波特率: 1                                         | 15200              | - 1  | 亭止位: | 1        | •  | 数据位:        | 8    |       | •  | 校验位         | : NONE |
| 服务器参                                           | 数:                 |      |      |          |    |             |      |       |    |             |        |
| TCP/WDP:                                       | TCP                | •    | 主服务  | ·器地址:    | 47 | . 106. 248. | 61   | •     |    | 端口 <b>:</b> | 9003   |
|                                                |                    |      |      | 设置服      | 8务 | ·器IP和       | 端口   |       |    |             |        |
| TCP/VDP:                                       | TCP                | •    | 副服务  | ;器地址:    | 47 | . 106. 248. | 61   | •     |    | 端口 <b>:</b> | 9003   |
| <sub>服务器余物</sub> ,设置从机注册码格式: ID+主机注册码          |                    |      |      |          |    |             |      |       |    |             |        |
| 注册码 <mark>:01:1234567890123456</mark> 设置服务器心跳包 |                    |      |      |          |    |             |      |       |    |             |        |
| 模块心跳发                                          | 送数 <mark>据:</mark> | Т    |      |          |    | 服务器心器       | 兆返回数 | 数据    | :  | R           |        |
| 模块发送礼                                          | 跳周期                | (S): | 60   | <b>÷</b> |    | 模块检测。       | 动时   | i) (S | ): | 120         | ÷.     |

### 图九 DTU 转发功能从机配置

(注册码,填入和主机相同的 IMEI 号,前面加 ID 号,如 01:、02:、03 等等,从机字节 ID 号不可重复,其余和主机配置一直)

补充说明:

不同的客户,端口号有可能不相同。

转发功能实现,至少需要2台DTU才可以。

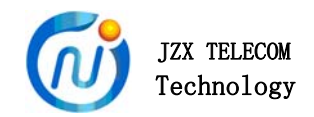

新转发功能可使用技卓芯研发的"DTU 客户端"来配置,具体使用可咨 询售后工作人员。

5.6 传感器和表类自定义协议数据定时采集功能

JZX915 4G DTU 支持客户自定义协议配置,来定时采集一些表类、传感器等 设备的数据。客户无需另外再配采集板。

具体配置如下:

- ▶ 打开技卓芯提供的专用配置软件 "JZX-91X IOT 透传模块配置软件"。
- ▶ 设置界面说明如下:

| × JZX-91X IOT 送传模模块配置软件 V1.2                                                              |                                                                                            |
|-------------------------------------------------------------------------------------------|--------------------------------------------------------------------------------------------|
| 选项 查看 帮助 退出                                                                               |                                                                                            |
| 串口操作DTU參数设置                                                                               |                                                                                            |
| 用口号: Coll3 *                                                                              | 操作显示                                                                                       |
| 波特室: 115200 → 设备号(小于5字节):0001                                                             | 1, 0, 0, , UDP+I0T, 47, 106, 248, 61, 9007, UDP<br>+T0T, 47, 106, 248, 61, 9007, UDP       |
|                                                                                           | ,60,10,99,11,0,21, AABBCCDDEEFF,00112233665<br>544778899AABBDDFC,3,10,1,142536987014253698 |
| 復止位: 1 ▼ 173200 ▼ 191102: 1 ▼ 3918812: 0 ▼ 193202: BUNZ ▼                                 | 70, , ,                                                                                    |
| /加分離2530:<br>校验位: NONE ▼ TCP/VDP: <sup>VDP+IOT</sup> ▼ 主服务器地址: 47.106.248.61 ▼ 端口: 9007 ▼ |                                                                                            |
| 状态 📕 美術串口 1009年707 - 天空の女 881411 47 106 248 61 2015 - 2015                                |                                                                                            |
| TCP/UDP: 001101 · 副服务器地址: 0.100.2000 · 端口: 9007 ↓                                         |                                                                                            |
| 服务器参数2: 加欠分合多处                                                                            |                                                                                            |
| 注册码(小于16个字节): ADDR9108<br>发送 ■ 接收 ■                                                       |                                                                                            |
| 一 一 模块心跳发送数据: T 服务器心跳返回数据: R                                                              |                                                                                            |
| 请先显古玉方的调带按,模块发送心跳周期(s)120 🚽 模块检测心跳时间(s): 15 😓                                             |                                                                                            |
|                                                                                           |                                                                                            |
|                                                                                           |                                                                                            |
| · 传感器协议:                                                                                  | 上招粉捉枚式                                                                                     |
| 伊                                                                                         | 上顶刻拍借入                                                                                     |
| ■定义协议-1(小于30个字节): 14253698(014253698(0                                                    | STATE AND A STATE OF                                                                       |
| 自定义协议之间 / 自定义协议-2 (小于30个字节): AABBCCDDBEBFF · · · · · · · · · · · · · · · · · ·            | ——客户自定义协议                                                                                  |
| 自定义协议-3 (小于30个字节): 00112233665544778899AABBDDFC                                           | RX: 211 TX: 10 清空                                                                          |
| <i> 模</i> 快工作周期:                                                                          |                                                                                            |
| 上报间隔时间(分钟): 3 🚖 采集次数: 1                                                                   |                                                                                            |
|                                                                                           | 上报时间和平隹次粉                                                                                  |
| 」 英耿毗 古 「 与 八 毗 置 」 IMEI 读 収 」                                                            | 工派可回加州未代数                                                                                  |
| 深圳市技卓芯遷信技术有限公司 COM : COM3  115200  One                                                    | 操作成功 .::                                                                                   |

# 图十 传感器类上位机设置软件

具体操作可参考 5.1 章节。

▶ 主要配置说明:

【UDP+IOT】: UDP通信模式。此模式略微省电。

【TCP+IOT】: TCP 通信模式。

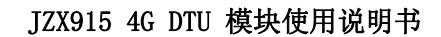

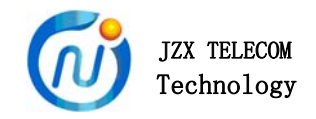

【协议查询间隔(秒)】: 自定义协议之间发送的间隔时间,单位是: 秒。 【上报格式】:

模式一: 上报数据帧头\_不带 IMEI 号

模式二: 上报数据帧头\_带 IMEI 号

模式二: 上报数据帧头\_带注册码

(自定义协议有就填写,没有就不填)

【自定义协议\_1\_】: 客户自定义协议, 16 进制的字符串格式

【自定义协议\_2\_】: 客户自定义协议, 16进制的字符串格式

【自定义协议\_3\_】: 客户自定义协议, 16进制的字符串格式

示例:

客户协议(16进制,少于20个字节):

5A 5A 00 00 5A 80 05 02 01 00 96 0D 0A (13 个字节)

填入(字符串,少于40个字符串):

5A5A00005A8005020100960D0A (26个字节)

16进制格式转为字符串格式时,字节个数增大一倍。

【上报间隔时间 (分钟)】: 协议定时查询的间隔时间。单位分钟。

【采集次数】: 在一次查询中, 自定义协议循环发送的次数。

自定义协议数据采集模式支持 UDP 和 TCP 模式,其中 TCP 模式不省电, UDP 模式为省电模式。UDP 模式下,DTU 在【上报间隔时间(分钟)】内处于 睡眠模式,平均电流小于 2.0MA (TTL 接口、3.8V 供电)。

以上涉及到的配置软件,可向客服索取。

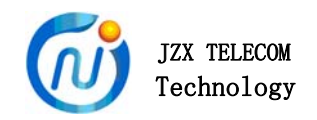

### 6、应用场景

- ▶ 用户单独设备通过 JZX915 4G DTU 与服务器之间进行通信。
- ▶ 用户可用多个 4G DTU 和服务器进行设备控制,实现超远距离控制。(服务器需有数据处理和转发功能)
- ▶ JZX 抄表集中器连接 JZX915 4G DTU 与服务器之间进行通信。
- ▶ JZX 系列透传中心连接 JZX915 4G DTU 与服务器之间进行通信。

备注: 我公司保留未经通知随时更新对本说明书的最终解释权和修改权!